## ATTENTION AVANT DE PROCEDER A VOTRE INSCRIPTION, VOUS DEVEZ AVOIR SOUSCRIT A LA CVEC « CONTRIBUTION VIE ETUDIANTE ET DE CAMPUS » sur le site du CROUS <u>https://messervices.etudiant.gouv.fr/</u>

|                                                                   | Service numé                                                                       | rique OPI CPGE                   |                                | Aide                           |
|-------------------------------------------------------------------|------------------------------------------------------------------------------------|----------------------------------|--------------------------------|--------------------------------|
|                                                                   |                                                                                    |                                  |                                | Contact                        |
|                                                                   |                                                                                    |                                  |                                | Mentions légales               |
|                                                                   |                                                                                    |                                  |                                |                                |
|                                                                   |                                                                                    |                                  |                                |                                |
| - INFORMATIONS                                                    |                                                                                    |                                  |                                |                                |
| Ce service vous permet de réc<br>inscription dans notre universit | ipérer les données de votre inscription en Cla<br>é                                | sse Préparatoire aux (           | irandes écoles présentes sur l | e site PARCOURSUP en vue d'une |
| - MERCI DE VOUS IDENTIFIER                                        |                                                                                    |                                  |                                |                                |
| Votre identifiant est celui utilisé                               | pour le site parcoursup                                                            |                                  |                                |                                |
|                                                                   | Numéro de dossier<br>PARCOURSUP :                                                  | <b>X</b>                         |                                |                                |
|                                                                   | Date de naissance (jjmmaaaa).                                                      |                                  |                                |                                |
|                                                                   |                                                                                    | → Continuer                      |                                | -:                             |
| <u>Numero de dossier Pa</u><br>est sur 7 chiffres ou P2           | <u>'<b>coursup</b></u> : A s agit de votre Nul<br>10 si votre identifiant parcour: | mero/Parcours                    | up precede de P21              | si votre identifiant parcoursu |
| Ex : n° dossier narcour                                           | $s_{\rm IIII} = 123456 \rightarrow \rm IDENTIFIANT$                                | <sup>•</sup> = <b>P210</b> 12345 | 6                              |                                |
| Ex : n° dossier parcours                                          | Sup = 1234567 → IDENTIFIAN                                                         | T =/ <b>P21</b> 12345            | 57                             |                                |
| •                                                                 | •                                                                                  | /                                | $\backslash$                   |                                |
| <b>Date de naissance</b> : au                                     | format JJMMAAAA                                                                    | _]                               |                                |                                |
| Cliquez sur « Continue                                            | r » ———                                                                            |                                  |                                |                                |
|                                                                   |                                                                                    |                                  |                                |                                |
|                                                                   |                                                                                    |                                  |                                |                                |
|                                                                   |                                                                                    |                                  |                                |                                |
|                                                                   | 0 amiliar mark                                                                     |                                  | _                              | Aide                           |

|                                                                                                    | Service numérique OPI CPGE                                                     | Alde             |
|----------------------------------------------------------------------------------------------------|--------------------------------------------------------------------------------|------------------|
|                                                                                                    |                                                                                | Contact          |
|                                                                                                    |                                                                                | Mentions légales |
| and the second second s |                                                                                |                  |
|                                                                                                    |                                                                                |                  |
|                                                                                                    |                                                                                |                  |
| INFORMATIONS                                                                                                    |                                                                                |                  |
| Les données de votre inscriu                                                                                                    | ntion en Classe Prénaratoire aux Grandes Écoles ont été récunérées avec succès |                  |
|                                                                                                    | prior en classe i reparatore aux orandes cones on ele recaperees avec succes.  |                  |
| Vous pouvez a present pours                                                                                                    | suivre votre demande d'inscription.                                            |                  |
|                                                                                                    | → Terminer                                                                     |                  |
| Les informations of                                                                                                    | que vous avez remplies sous Parcoursup sont récupérée                          | S.               |

Vous pouvez commencer votre inscription en ligne. Cliquer sur « **Terminer** »

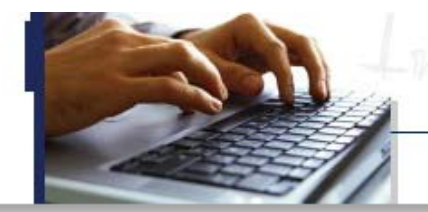

# Inscription Administrative en Ligne

### Informations :

Aide Mentions Légales

Il vous sera demandé un paiement de vos frais d'inscription OBLIGATOIREMENT par carte bancaire avec la possibilité d'un paiement en totalité ou d'un paiement fractionné en 3 fois.

La durée d'une inscription standard est d'environ 15 minutes.

Votre demande d'inscription à l'établissement sera prise en compte quand le message **"Votre demande d'inscription a bien été prise** en compte **"sera affichée à l'écran.** 

Veuillez vous munir des informations suivantes : Identifiant Parcoursup ou eCandidat, INES, INE ou BEA, votre attestation de bourse éventuellement (cf aide). Si vous êtes déjà inscrit, vous avez la possibilité de consulter votre dossier.

or rous etes deju inserti, rous uree la possibilite de consul

#### Merci de vous identifier :

Sur l'écran suivant, il va vous être demandé de bien vouloir renseigner : Votre identifiant OPI, votre date de naissance, votre adresse mail.

#### IDENTIFIANT OPI

Parcoursup :

Si votre identifiant parcoursup est composé de 7 chiffres, vous devez taper P21 et les 7 chiffres de votre identifiant parcoursup. Si votre identifiant parcoursup est composé de 6 chiffres vous devez taper P210 et les 6 chiffres de votre identifiant parcoursup. - Ex : n° Parcoursup = 123456 --> Identifiant OPI = P210123456. - Ex : n° Parcoursup = 1234567 --> Identifiant OPI = P211234567.

#### eCandidat :

Si vous avez candidaté sur eCandidat vous devez taper EC et votre numéro de dossier eCandidat. - Ex : N° dossier E-candidat : 19PWT5L8 --> Identifiant OPI : EC19PWT5L8.

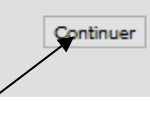

Cliquez sur « Continuer »-

APO-Connect

Identifiant OPI

Date de naissance (JJMMAAAA)

Adresse e-mail

DEMANDE DE CONNEXION IDENTIFIANT OPI : Il s'agit du <u>Numéro de</u> <u>dossier Parcoursup</u> qui vous a été demandé précédemment.

### Rappel :

Si votre identifiant parcoursup est composé de 7 chiffres, vous devez taper P21 et les 7 chiffres de votre identifiant parcoursup. Si votre identifiant parcoursup est composé de 6 chiffres vous devez taper P210 et les 6 chiffres de votre identifiant parcoursup. - Ex : n° Parcoursup = 123456 --> Identifiant OPI = P210123456.

- Ex : n° Parcoursup = 1234567 --> Identiifiant OPI = P211234567.

Date de naissance : au format JJMMAAAA

Adresse e-mail : Il s'agit de l'adresse mail que vous avez renseigné sur Parcoursup.

**Cliquer sur « DEMANDE DE CONNEXION »** 

Votre demande de connexion a été validée.

Un e-mail contenant votre lien d'inscription vous a été envoyé à l'adresse e-mail renseignée

Un lien de connexion vous est envoyé sur l'adresse mail que vous avez renseigné. **Cliquez sur le lien pour réaliser votre inscription** 

| non non an carre | This mischip.                      |
|------------------|------------------------------------|
| Ligne en Ligne   |                                    |
| Aide             | re identité:                       |
|                  | Nom patronymique :                 |
|                  | Prénom :                           |
|                  | Date de naissance :                |
|                  | BAC ou équivalence : L-Littérature |
|                  | Refuser                            |
|                  | $\uparrow$                         |
|                  |                                    |

Cliquez sur « Confirmer » pour confirmer votre identité —

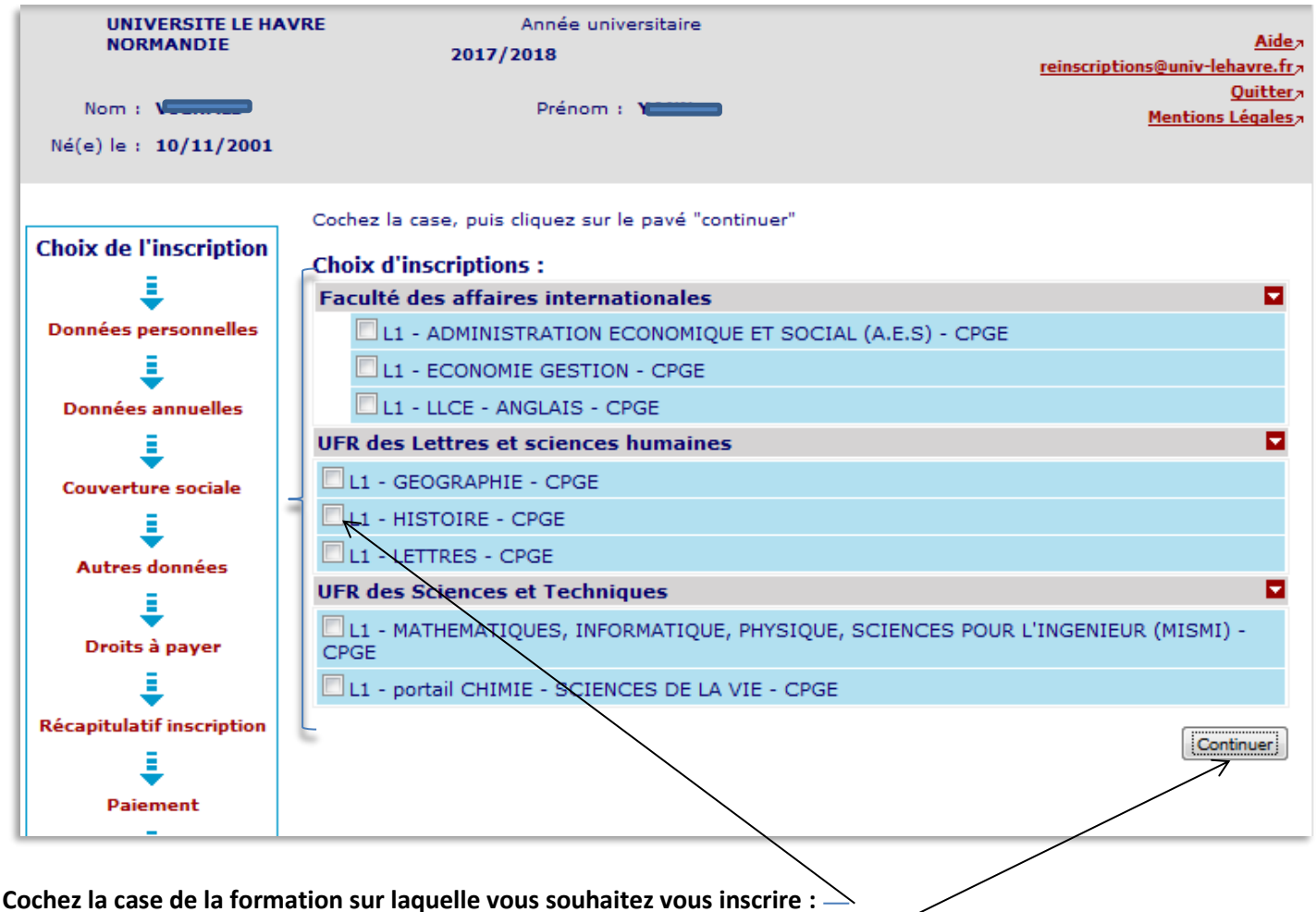

Puis cliquez sur « Continuer » pour confirmer votre choix

## Rappel : Si vous êtes inscrit en CPGE :

Au Lycée Claude Monet : vous pouvez vous inscrire en Licence de Lettres, Anglais, Histoire, Géographie-Aménagement, Economie-Gestion, Administration économique et sociale(AES).

## Au Lycée François 1<sup>er</sup> :

Pour les CPGE Physique Chimie sciences de l'ingénieur ou Physique sciences de l'ingénieur vous pouvez vous inscrire soit sur le portail Chimie – Sciences de la vie, soit sur le portail Mathématiques, Informatique, Sciences de la matière et de l'ingénieur (MISMI)

Pour les CPGE Economiques et sociales : vous pouvez vous inscrire en Licence Economie-Gestion ou Administration économique et sociale(AES).

Au Lycée Schuman-Perret : vous pouvez vous inscrire soit sur le portail Chimie – Sciences de la vie, soit sur le portail Mathématiques, Informatique, Sciences de la matière et de l'ingénieur (MISMI)

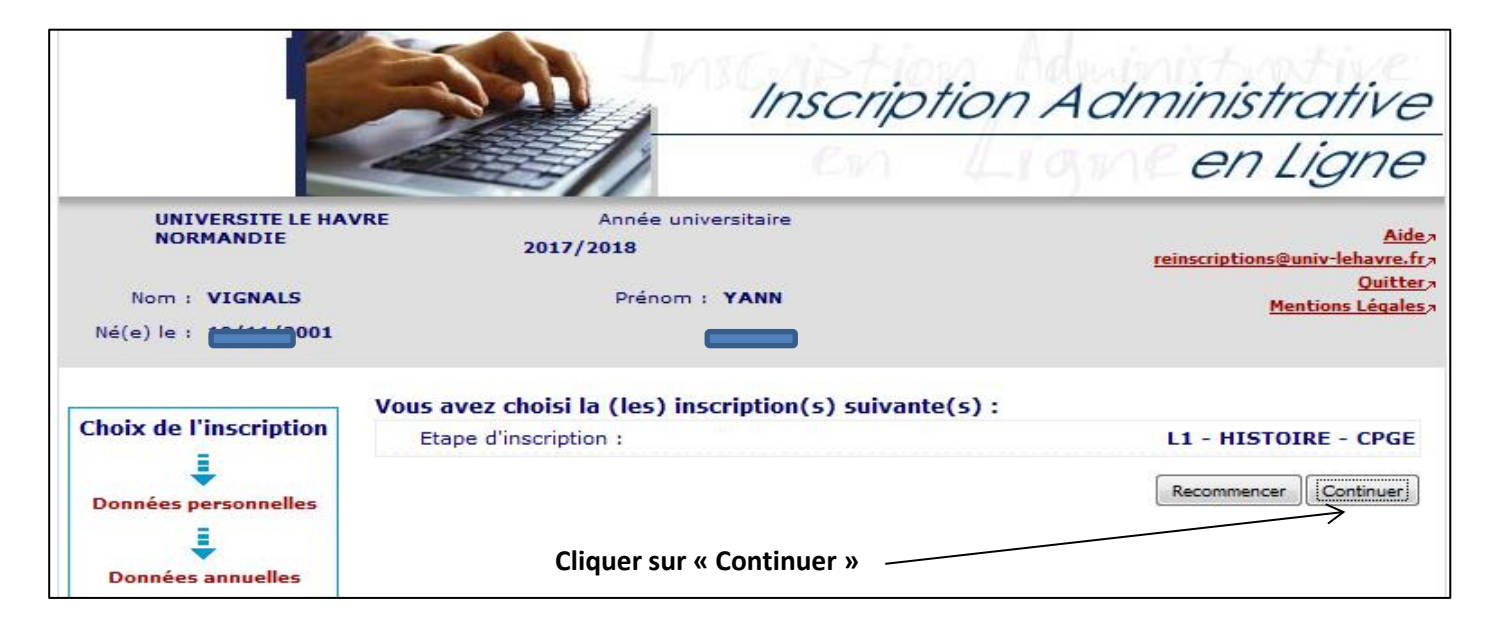

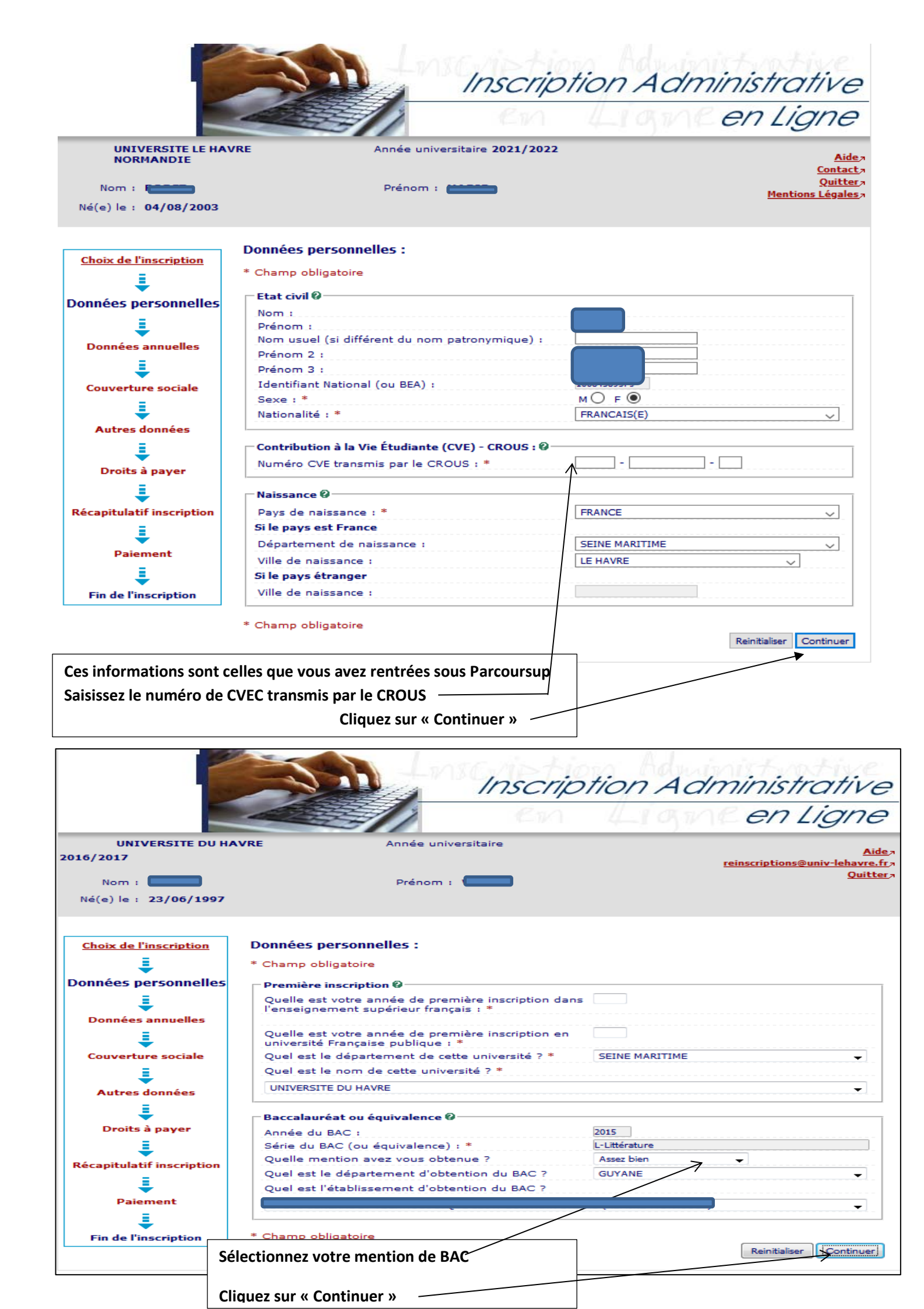

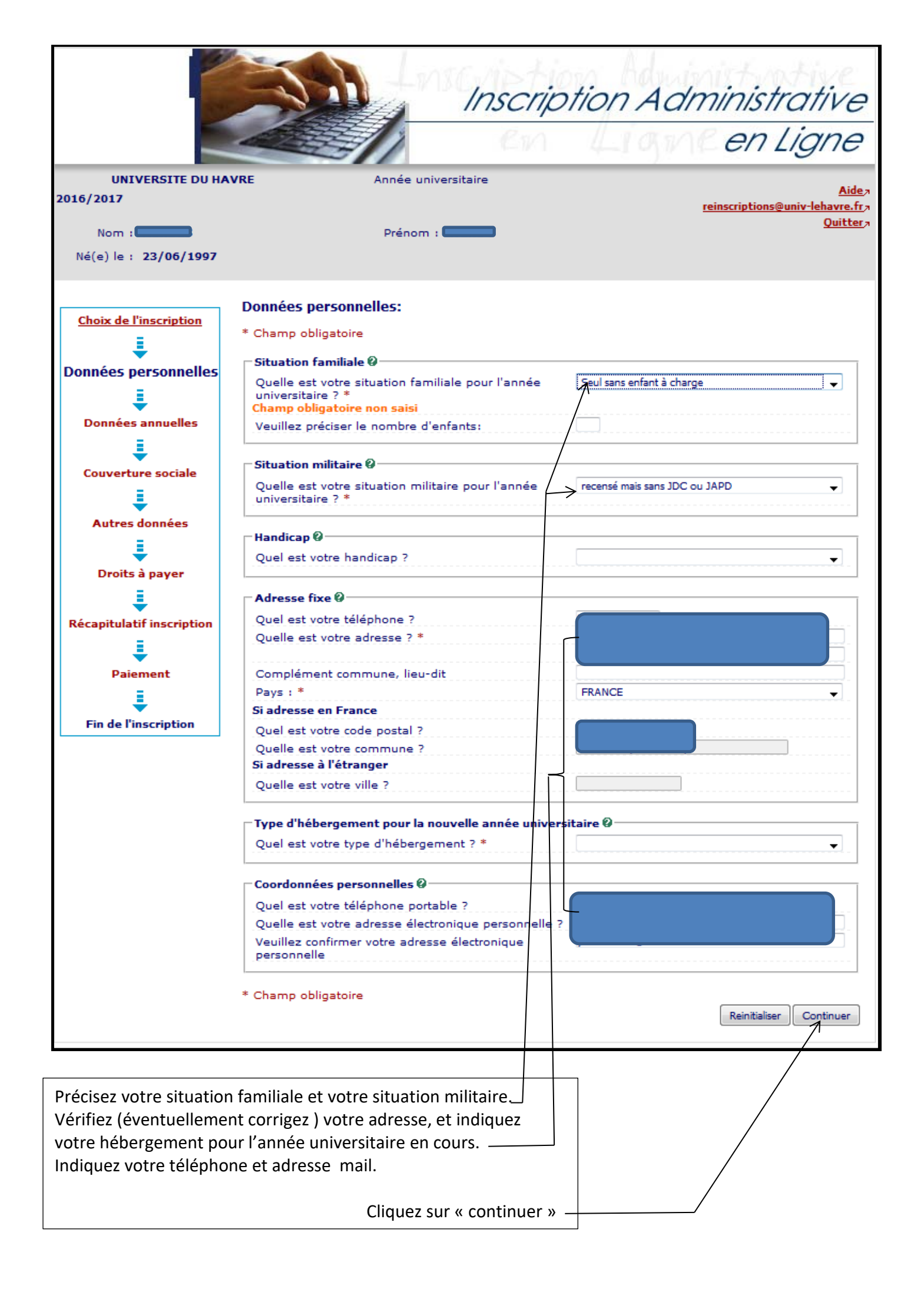

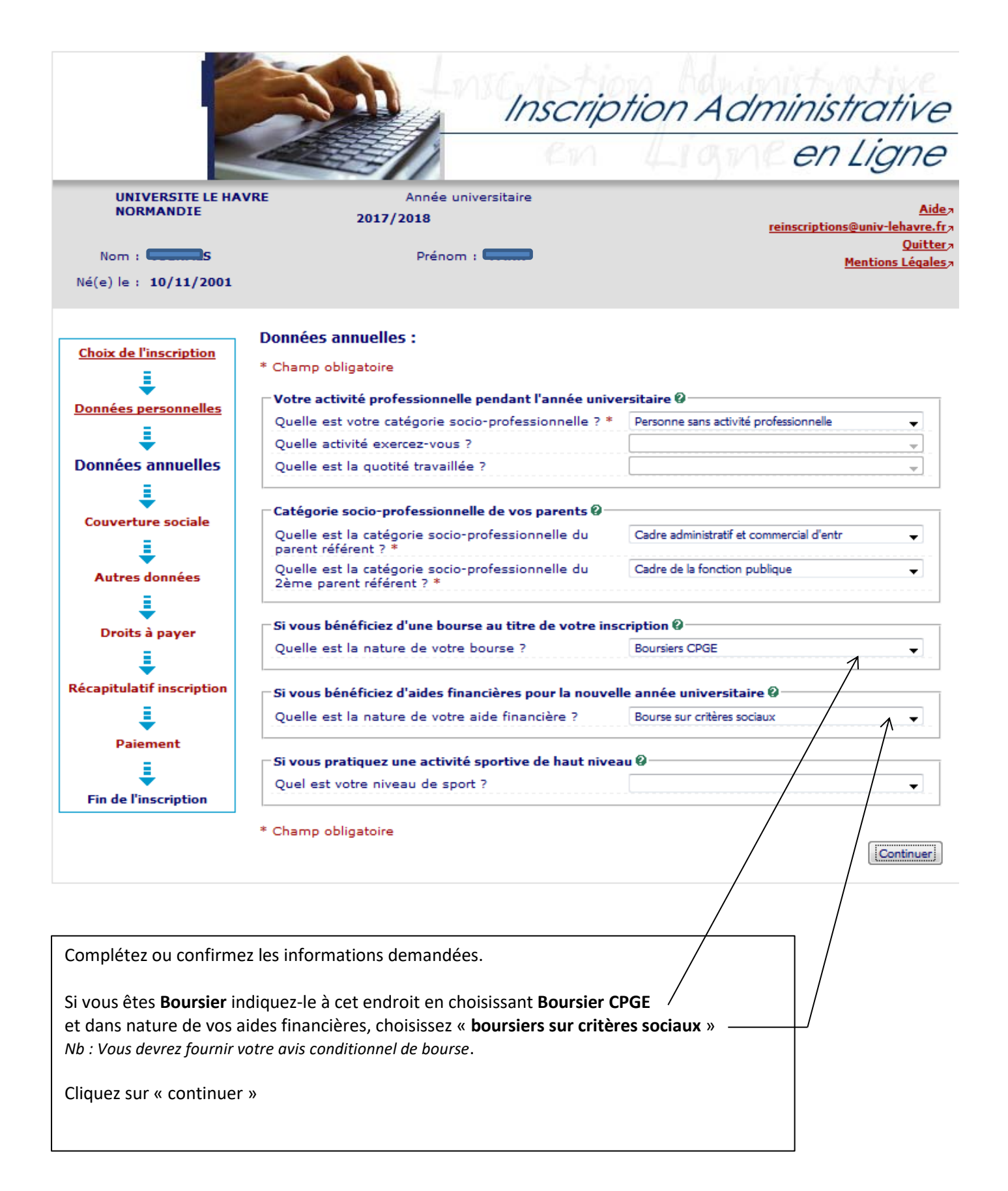

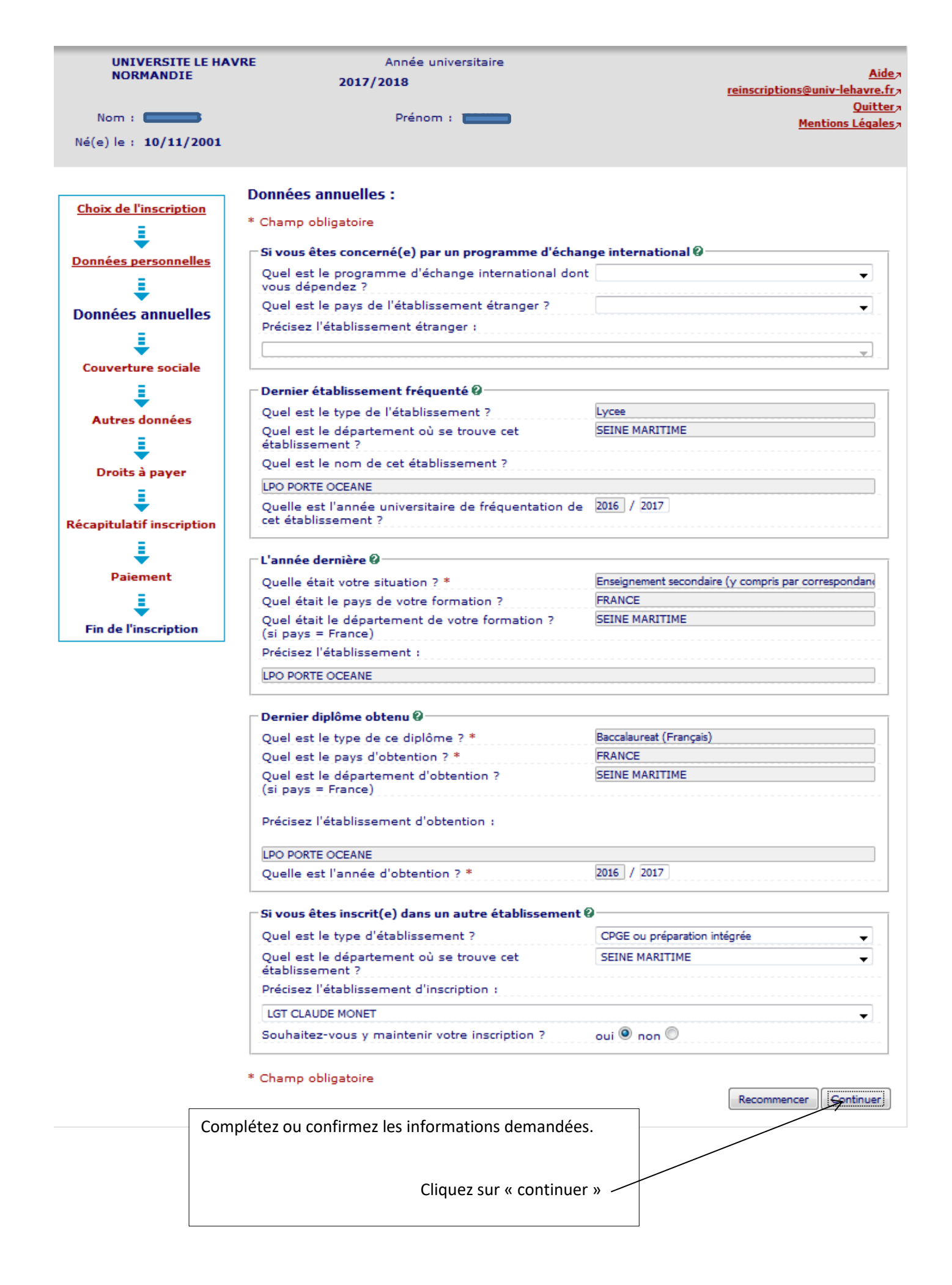

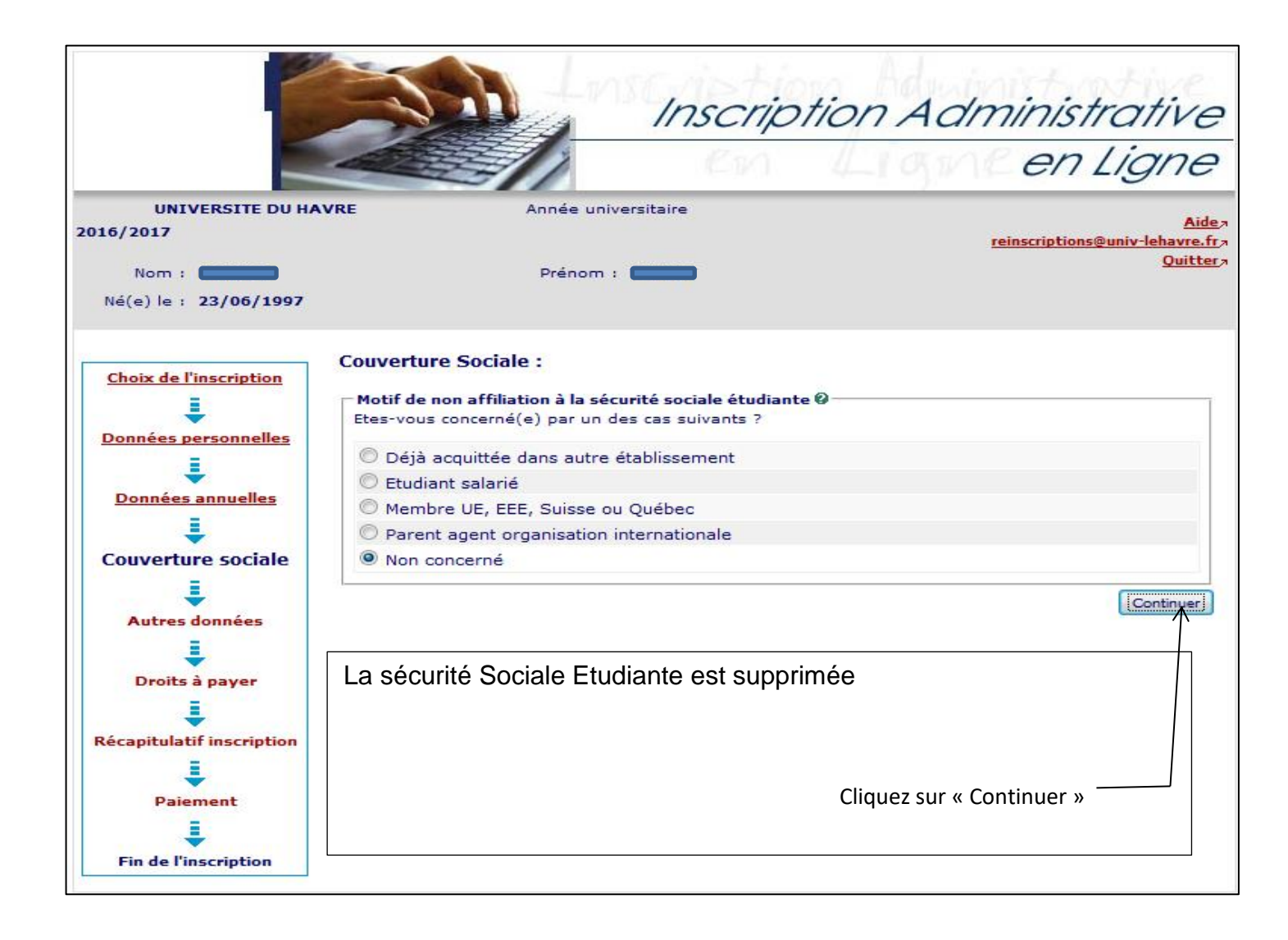

|                                                | Inscription Administrative                                                         |
|------------------------------------------------|------------------------------------------------------------------------------------|
|                                                |                                                                                    |
| UNIVERSITE DU<br>2016/2017                     | HAVRE Année universitaire <u>Aidea</u><br>r <u>einscriptions@univ-lehavre.fr</u> a |
| Nom : <b>199</b><br>Né(e) le : <b>23/06/19</b> | Prénom : Quitter a                                                                 |
| Choix de l'inscription                         | Couverture Sociale :                                                               |
| Données personnelles                           | Adhésion à un contrat de mutuelle @<br>Adressez-vous à la mutuelle de votre choix  |
| Données annuelles                              | Recommencer                                                                        |
| Autres données                                 |                                                                                    |
| Droits à payer                                 | L'université ne gère pas l'adhésion à une mutuelle complémentaire .                |
| Récapitulatif inscripti                        | Cliquez sur « Continuer » ———————————————————————————————————                      |
| Paiement                                       |                                                                                    |
| Fin de l'inscription                           |                                                                                    |

|                                                                 | Inscript                                            | tion Administrative                                                    |
|-----------------------------------------------------------------|-----------------------------------------------------|------------------------------------------------------------------------|
|                                                                 |                                                     | Ligne en Ligne                                                         |
| UNIVERSITE DU HA<br>2016/2017<br>Nom :<br>Né(e) le : 23/06/1997 | VRE Année universitaire Prénom :                    | <u>Aide</u><br><u>reinscriptions@univ-lehavre.fr</u><br><u>Quitter</u> |
| Choix de l'inscription                                          | Montants droits à payer (en euros):                 |                                                                        |
| =                                                               | Bibliothèque universitaire                          | 0,00 €                                                                 |
|                                                                 | Droits de scolarité                                 | 0,00 €                                                                 |
| Données personnelles                                            | Fond d'aide à la vie étudiante                      | 0,00 €                                                                 |
| 1                                                               | Médecine préventive                                 | 0,00 €                                                                 |
| Données annuelles                                               | Sécurité sociale                                    | 0,00 €                                                                 |
| <u>Couverture sociale</u>                                       | <u>Détail des droits à paver</u>                    | (Continuer)                                                            |
| Droits à payer                                                  | Vous avez sur cet écran le récapitulatif de vos fra | ais d'inscription.                                                     |
| Paiement<br>Fin de l'inscription                                |                                                     |                                                                        |

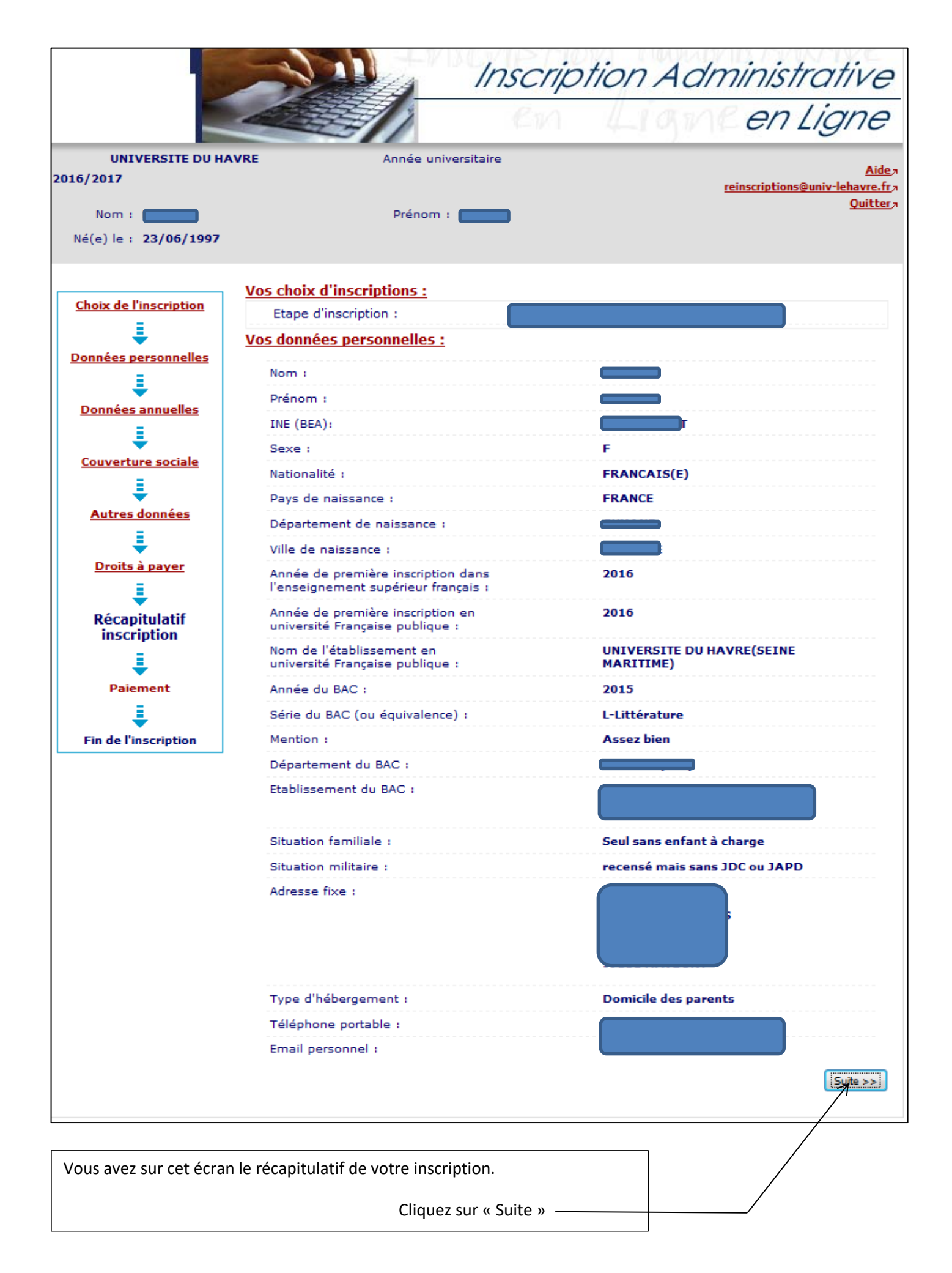

|                                                                                                    | Vous êtes affilié(e) à la sécurité                                                                                                    |                                                                                                    |                                                                                                    |
|----------------------------------------------------------------------------------------------------|----------------------------------------------------------------------------------------------------|----------------------------------------------------------------------------------------------------|----------------------------------------------------------------------------------------------------|
|                                                                                                    | etudiante<br>Bour la motif :                                                                                                    | Régime français des articans-                                                                                             |                                                                                                    |
|                                                                                                    |                                                                                                    | commerçants-professions libér                                                                                             | ales                                                                                                    |
|                                                                                                    | Régime de couverture sociale des<br>parents :                                                                                                    | Artisan, Commerçant, professi<br>libérale, EDF, GDF (engie), RAT<br>mines, militaire, clerc et emplo<br>de notaire. Sénat | on<br>P,<br>yé                                                                                            |
|                                                                                                    | Centre payeur:                                                                                                    | SMENO réseau Emévia                                                                                                    |                                                                                                    |
|                                                                                                    | Nom du père :                                                                                                    | azeaz                                                                                                    |                                                                                                    |
|                                                                                                    | Prénom du père :                                                                                                    | r                                                                                                    |                                                                                                    |
|                                                                                                    | Nom de la mère :                                                                                                    | er                                                                                                    |                                                                                                    |
|                                                                                                    | Prénom de la mère :                                                                                                    | ze                                                                                                    |                                                                                                    |
|                                                                                                    | Vos autres données :                                                                                                    |                                                                                                    |                                                                                                    |
|                                                                                                    | <u>Montants droits à payer :</u>                                                                                                    |                                                                                                    |                                                                                                    |
|                                                                                                    | Bibliothèque universitaire                                                                                                    | €                                                                                                    |                                                                                                    |
|                                                                                                    | Droits de scolarité                                                                                                    | 0,00 €                                                                                                    |                                                                                                    |
|                                                                                                    | Fond d'aide à la vie étudiante<br>Médecine préventive                                                                                                    | 0,00 €                                                                                                    |                                                                                                    |
|                                                                                                    | Sécurité sociale                                                                                                    | 0,00€                                                                                                    |                                                                                                    |
|                                                                                                    | Total dû à l'établissement :                                                                                                    | 0,00€                                                                                                    |                                                                                                    |
|                                                                                                    |                                                                                                    |                                                                                                    |                                                                                                    |
|                                                                                                    | Imprimer le récapitulatif au format ® Html © Pdf                                                                                                    | <                                                                                                    | nt Continuer                                                                                              |
|                                                                                                    |                                                                                                    |                                                                                                    |                                                                                                    |
| quif si vous âtos Por                                                                                                    |                                                                                                    |                                                                                                    |                                                                                                    |
|                                                                                                    | irsier.                                                                                                    |                                                                                                    |                                                                                                    |
| Choix de l'inscription                                                                                                    | UNIVERSITE INSCRIPTION                                                                                                    | ions<br>stratives                                                                                                    |                                                                                                    |
| Choix de l'inscription                                                                                                    | UNIVERSITÉ du Havre                                                                                                    | ions<br>stratives                                                                                                    | 2016/2017                                                                                                 |
| Choix de l'inscription<br>Données personnelles                                                                                                    | UNIVERSITÉ du Havre<br>Nom : Composition du Havre<br>Nom : Composition du Havre                                                                                                    | ions<br>stratives<br>Nº étudiant :                                                                                        | 2016/2017                                                                                                 |
| Choix de l'inscription<br>Données personnelles<br>Données annuelles                                                                                                    | Université du Havre<br>Nom : Prénom :                                                                                                    | ions<br>stratives<br>N° étudiant :                                                                                        | 2016/2017<br>2016/2017                                                                                    |
| Choix de l'inscription<br>Données personnelles<br>Données annuelles<br>Couverture sociale<br>Autres données                                                                          | Université du Havre<br>Nom :                                                                                                    | ions<br>stratives<br>N° étudiant :                                                                                        | 2016/2017<br>2016/2017<br>2016/2017                                                                       |
| Choix de l'inscription<br>Données personnelles<br>Données annuelles<br>Couverture sociale<br>Autres données<br>Droits à payer                                                        | Irsier. UNVERSITE INVERSITE INSCRIPTION INSCRIPTION INSTRAINING INSTRAINING IN                                                                                                    | ions<br>stratives<br>N° étudiant :Né(e) le :                                                                              | 2016/2017                                                                                                 |
| Choix de l'inscription<br>Données personnelles<br>Données annuelles<br>Couverture sociale<br>Autres données<br>Droits à payer<br>RECAPITULATIF                                       | Université du Havre<br>Nom : Prénom :<br>Choisissez voire mode de paiement :<br>Prénom :<br>Université du Havre<br>Nom :<br>Prénom :                                                                                                    | ions<br>stratives<br>N° étudiant :                                                                                        | 2016/2017<br>(2)<br>(2)<br>(2)<br>(2)<br>(2)<br>(2)<br>(2)<br>(2)<br>(2)<br>(2)                           |
| Choix de l'inscription<br>Données personnelles<br>Données annuelles<br>Couverture sociale<br>Autres données<br>Droits à payer<br>RECAPITULATIF<br>Disignment                         | Université du Havre<br>Nom : Prénom :<br>Choisissez votre mode de paiement :<br>Prenom :<br>Prenom :                                                                                                    | ions<br>stratives<br>N° étudiant :Né(e) le :                                                                              | 2016/2017<br>2016/2017<br>2016/2017                                                                       |
| Choix de l'inscription<br>Données personnelles<br>Données parsonnelles<br>Couverture sociale<br>Autres données<br>Droits à payer<br>RECAPITULATIF<br>Paiement                        | Université du Havre<br>Nom :                                                                                                    | ions<br>stratives<br>N <sup>e</sup> étudiant : Né(e) le :                                                                 | 2016/2017<br>2016/2017<br>2016/2017                                                                       |
| Choix de l'inscription<br>Données personnelles<br>Données annuelles<br>Couverture sociale<br>Autres données<br>Droits à payer<br>RECADITULATIF<br>Paiement<br>Fin de l'inscription   | Inscript<br>Université du Havre<br>Non :                                                                                                    | ions<br>stratives<br>N° étudiant : Né(e) le :                                                                             | 2016/2017                                                                                                 |
| Choix de l'inscription<br>Données personnelles<br>Données annuelles<br>Couverture sociale<br>Autres données<br>Droits à payer<br>RECAPITULATIF<br>Paiement<br>Fin de Finaription     | Université du Have<br>Non : Prénom :<br>Choisissez votre mode de palement :<br>Prénom :<br>Choisissez votre mode de palement :<br>Prénom :<br>Prénom :                                                                                                    | ions<br>stratives<br>N <sup>e</sup> étudient : Né(e) le :                                                                 | 2016/2017<br>()<br>)<br>)<br>)<br>)<br>)<br>)<br>)<br>)<br>)<br>)<br>)<br>)<br>)<br>)<br>)<br>)<br>)<br>) |
| Choix de l'inscription<br>Données personnelles<br>Données personnelles<br>Couverture sociale<br>Autres données<br>Droits à payer<br>RECAPTIVLATIF<br>Paiement<br>Fin de finscription | Université du Havre<br>Nom :<br>Choisissez voire mode de paiement :                                                                                                    | ions<br>stratives<br>N° étudiant : Né(e) le :                                                                             | 2016/2017<br>2016/2017<br>2016/2017                                                                       |
| Choix de l'inscription<br>Données personnelles<br>Données annuelles<br>Couverture sociale<br>Autres données<br>Droits à payer<br>RECADITULATIF<br>Paiement<br>Fin de l'inscription   | Université du Havre<br>Nom :  Prénom :  Prénom :                                                                                                    | ions<br>stratives<br>N etudiant : Ne(e) le :                                                                              | 2016/2017<br>2016/2017<br>2016/2017                                                                       |
| Choix de l'inscription<br>Données personnelles<br>Données annuelles<br>Couverture sociale<br>Autres données<br>Droits à payer<br>RECAPITULATIF<br>Paiement<br>Fin de l'inscription   | Université du Havre<br>Non :<br>Choisissez votre mode de paiement :<br>rement immédiat par carte bancaire<br>Choisissez votre mode de paiement :<br>memert artis fois par carte bancaire<br>Comment artis fois par carte bancaire<br>Choisissez votre mode de paiement :<br>Choisissez votre mode de paiement :<br>Choisissez votre mode de paiement :<br>Choisissez votre mode de paiement :<br>Choisissez votre mode de paiement :<br>Choisissez votre mode de paiement :<br>Choisissez votre mode de paiement :<br>Choisissez votre mode de paiement :<br>Choisissez votre mode de paiement :                                                                                                    | ions<br>stratives<br>N° etudiant : Nd(e) le :                                                                             | 2016/2017<br>?<br>                                                                                        |
| Choix de l'inscription<br>Données personnelles<br>Données annuelles<br>Couverture sociale<br>Autres données<br>Droits à payer<br>RECAPITULATIF<br>Paiement<br>Fin de l'inscription   | Université du Havre<br>Nom :   Prénom :   Prénom :   Choisissez voire mode de paiement :  Prénom :   Choisissez voire mode de paiement :  Choisissez voire mode de paiement :  Choisissez voire mode d                                                                                                    | ions<br>stratives                                                                                                    | 2016/2017<br>2016/2017<br>2016/2017                                                                       |
| Choix de l'inscription<br>Données personnelles<br>Données annuelles<br>Couverture sociale<br>Autres données<br>Droits à payer<br>RECAPITULATIF<br>Paiement<br>Fin de l'inscription   | Université du Have<br>Non :   Prénom :   Prénom :   Choisissez votre mode de palement :   Prénom :   Choisissez votre mode de palement :   Choisissez votre mode de palement :   Choisisse                                                                                                    | ions<br>stratives<br>N* étudiant : Né(e) le :                                                                             | 2016/2017<br>2016/2017<br>2016/2017                                                                       |
| Choix de l'inscription<br>Données personnelles<br>Données annuelles<br>Couverture sociale<br>Autres données<br>Droits à payer<br>RECAPTIULATIF<br>Paiement<br>Fin de finscription    | Université du Havre<br>Marie du Havre<br>Marie du | ions<br>stratives<br>N° étudiant : Né(e) le :                                                                             | 2016/2017<br>2016/2017<br>2016/2017                                                                       |
| Choix de l'inscription<br>Données personnelles<br>Données annuelles<br>Cauverture sociale<br>Autres données<br>Droits à payer<br>RECAPITULATIF<br>Paiement<br>Fin de l'inscription   | Université du Havre<br>Mon :                                                                                                    | ions<br>stratives                                                                                                    | 2016/2017<br>2016/2017<br>2016/2017                                                                       |
| Choix de l'inscription<br>Données personnelles<br>Données annuelles<br>Couverture sociale<br>Autres données<br>Droits à payer<br>RECAPITULATIF<br>Paiement<br>Fin de l'inscription   | Unversité du Havre<br>Non :                                                                                                    | ions<br>stratives                                                                                                    |                                                                                                    |
| Choix de l'inscription<br>Données personnelles<br>Données annuelles<br>Couverture sociale<br>Autres données<br>Droits à payer<br>RECAPITULATIF<br>Paiement<br>Fin de Finaription     | Unversité du Havre<br>Non :                                                                                                    | ions<br>stratives                                                                                                    | 2016/2017                                                                                                 |
| Choix de l'inscription<br>Données annuelles<br>Couverture sociale<br>Autres données<br>Droits à payer<br>RECAPTULATIF<br>Paiement<br>Fin de Finaription                              | Université du Havre<br>Non :                                                                                                    | ions<br>stratives                                                                                                    | 2016/2017                                                                                                 |
| Choix de l'inscription<br>Données annuelles<br>Couverture sociale<br>Autres données<br>Droits à payer<br>RECAPITULATIF<br>Paiement<br>Fin de l'inscription                           | Arsier.                                                                                                    | ions<br>stratives                                                                                                    |                                                                                                    |

Sauf si vous êtes Boursier.

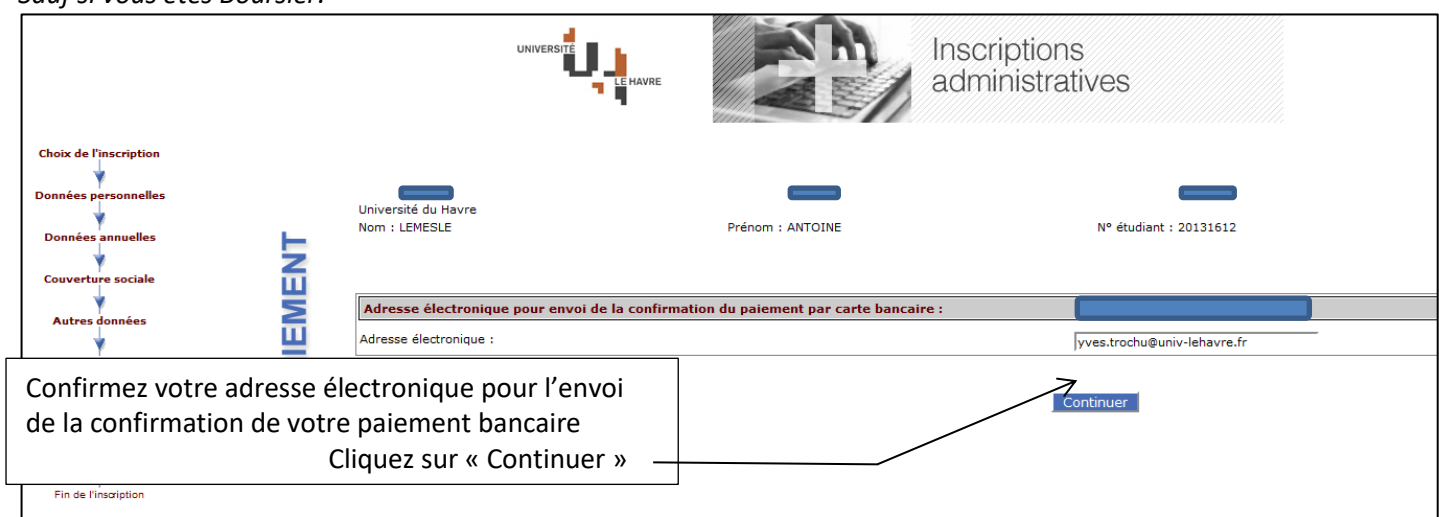

## Sauf si vous êtes Boursier.

|                                              |                                                         |                                                                                                    | LE MAVRE                           |  |
|----------------------------------------------|---------------------------------------------------------|----------------------------------------------------------------------------------------------------|------------------------------------|--|
|                                              |                                                         | Paiement<br>136.10 E                                                                                                    | t de<br>UR                         |  |
|                                              |                                                         | ***TEST*** UNIV-LE                                                                                                    | EHAVRE.FR                          |  |
|                                              | Echéance                                                | 28/07/2016<br>28/08/2016                                                                                                    | 134.00 EUR<br>134.00 EUR           |  |
| CE<br>VISA                                   |                                                         | Numéro de carte<br>Date de fin de validité (MM/AA)<br>Cryptogramme visuel :<br>3 derniers chiffres au dos de la carte <i>(?)</i> | •                                  |  |
| MasterCard                                   |                                                         | Annuler                                                                                                    | V-jider                            |  |
| Saisissez les inform<br>bancaire, puis cliqu | ations de votre car<br>iez sur « Validez » <sup>—</sup> | te                                                                                                    | mise à jour des taux le 28/06/2016 |  |
|                                              |                                                         | Paybox @ Info                                                                                                    | s Sécurité                         |  |

## Sauf si vous êtes Boursier

|                                     | Prochain prelevement le 28/07/2016 134.00 EUR                                 |
|-------------------------------------|-------------------------------------------------------------------------------|
| CARTE BANCAIRE                      |                                                                               |
| Le 28/06/2016 à 15:36               |                                                                               |
| UNIVERSITE NET                      | Paiamant réalisé avec succès                                                  |
| 2318657                             | Merci de votre confiance.                                                     |
| 11112244                            | Ceci est une image du ticket électronique<br>qui vous sera envoyé par E-mail. |
| 2006<br>60 001 8101633<br>M DEBIT @ | Retour Inscription                                                            |
| AUTO: XXXXXX                        | ATTENTION : contrôler attentivement votre ticket électronique ET              |
| MONTANT = 136.10 EUR                | "RETOUR INSCRIPTION"                                                          |
| ez l'image du Ticket élect          | ronique qui vous sera envoyé par E-mail.                                      |

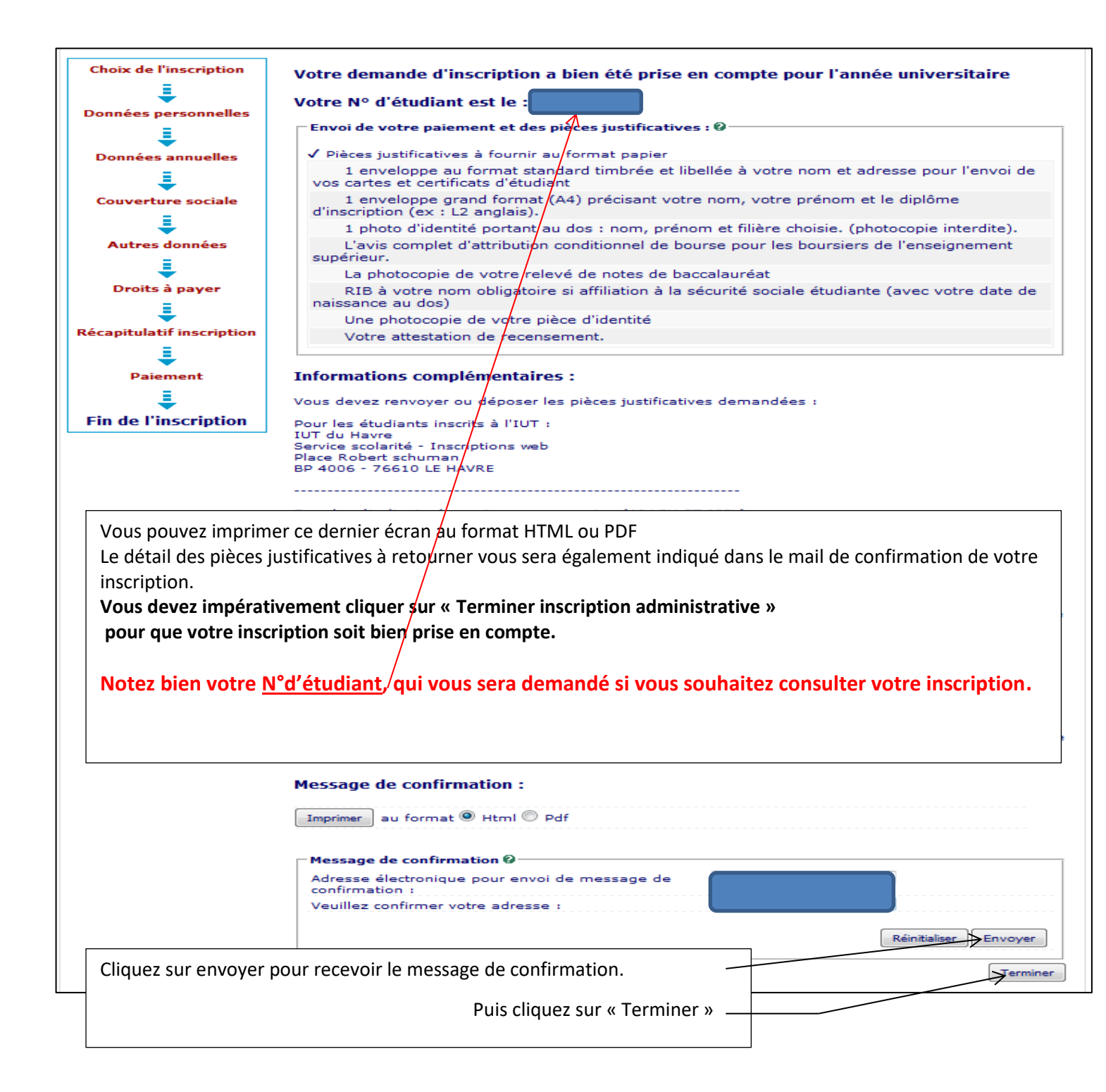

## Consultation de votre inscription

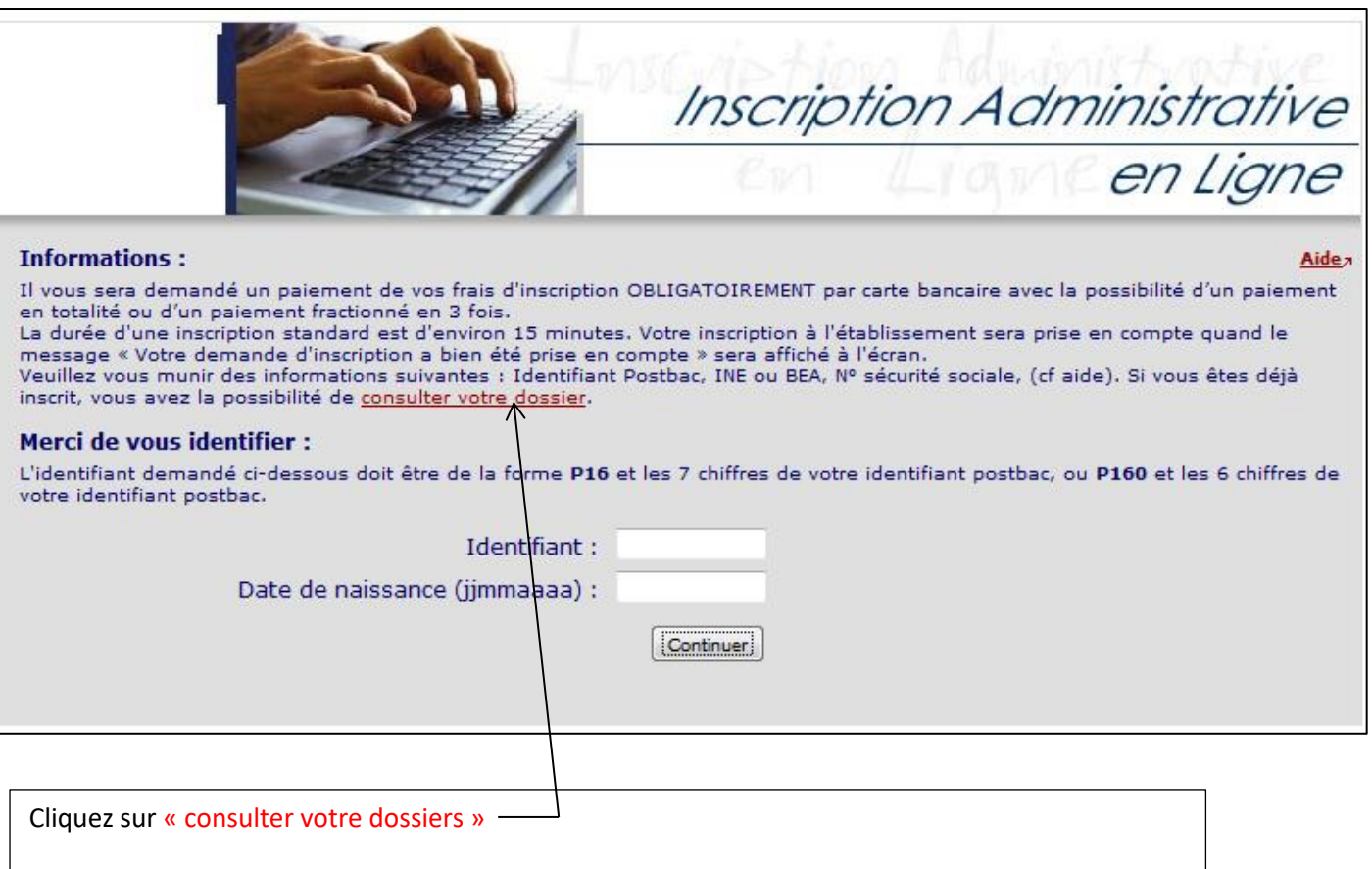

Il vous sera demandé votre numéro d'étudiant (de la forme 20171234) et votre date de naissance